Wikiprint Book

Title: Szablony do<mark>kumentów</mark>

Subject: eDokumenty - elektroniczny system obiegu dokumentów, workflow i CRM -UserGuideV5/Settings/ControlPanel/DocumentTemplates

Version: 3

Date: 07/26/25 23:18:09

# **Table of Contents**

| Szablony dokumentów                                  | 3 |
|------------------------------------------------------|---|
| Zakładka Szablony dokumentów                         | 3 |
| Zakładki: Znaczniki szablonów oraz Import znaczników | 4 |
| Zobacz także                                         | 4 |
|                                                      |   |

Podręcznik użytkownika >Ustawienia > Panel sterowania > Dokumenty > Szablony dokumentów

## Szablony dokumentów

Użytkownicy systemu eDokumenty mogą używać szablonów dla tworzenia jednolicie wyglądających dokumentów firmowych. Przed pierwszym użyciem szablonu należy go odpowiednio skonfigurować. W tym celu w **Panelu sterowania** w grupie **Dokumenty** klikamy odnośnik **Szablony dokumentów**.

|                                                           |       |          | Szablony dokun | nentó | ów                    |        | _ ×       |  |  |
|-----------------------------------------------------------|-------|----------|----------------|-------|-----------------------|--------|-----------|--|--|
| 📙 🔛 📝 🧊 🛛 💭value                                          |       | ы¢       |                |       |                       |        |           |  |  |
| Szablony dokumentów Znaczniki szablonów Import znaczników |       |          |                |       |                       |        |           |  |  |
| א 🖓 🕺 🕹 🕹 🕹 zukaj                                         | Lista | a szablo | nów            |       |                       |        |           |  |  |
| Szablony                                                  | ID    | ð        | Nazwa szablonu |       | Nazwa pliku           | Wersja | Data mod. |  |  |
| FAKTURY Kampanie mailing                                  | 70    | UM       | OWA HANDLOWA   | l     | 0 UMOWA_HANDLOWA.docx | 2      | -         |  |  |
|                                                           |       |          |                |       |                       |        |           |  |  |
| OFERTY                                                    |       |          |                |       |                       |        |           |  |  |
|                                                           |       |          |                |       |                       |        |           |  |  |
|                                                           |       |          |                |       |                       |        |           |  |  |
| UMOWY ZLECENIA                                            |       |          |                |       |                       |        |           |  |  |
|                                                           |       |          |                |       |                       |        |           |  |  |
| ZAMOWIENIA                                                |       |          |                |       |                       |        |           |  |  |
|                                                           |       |          |                |       |                       |        |           |  |  |
|                                                           |       |          |                |       |                       |        |           |  |  |
|                                                           |       |          |                |       |                       |        |           |  |  |
|                                                           |       |          |                |       |                       |        |           |  |  |
|                                                           |       |          |                |       |                       |        | Zamknij   |  |  |

Panel zarządzania szablonami dokumentów - zakładka Szablony dokumentów

Okno zarządzania szablonami składa się z trzech zakładek: Szablony dokumentów, Znaczniki szablonów oraz Import znaczników.

#### Zakładka Szablony dokumentów

Zakładka Szablony dokumentów zakłada się z Paska narzędzi, drzewa folderów oraz listy szablonów.

Strukturę katalogów możemy dowolnie rozbudowywać korzystając z przycisków 🥾 💱 ዄ (odpowiednio: dodaj folder, edytuj nazwę, usuń folder). Danymi na liście zarządzamy korzystając z **Paska narzędzi** lub z menu rozwiniętego po kliknięciu elementu na liście prawym przyciskiem myszy.

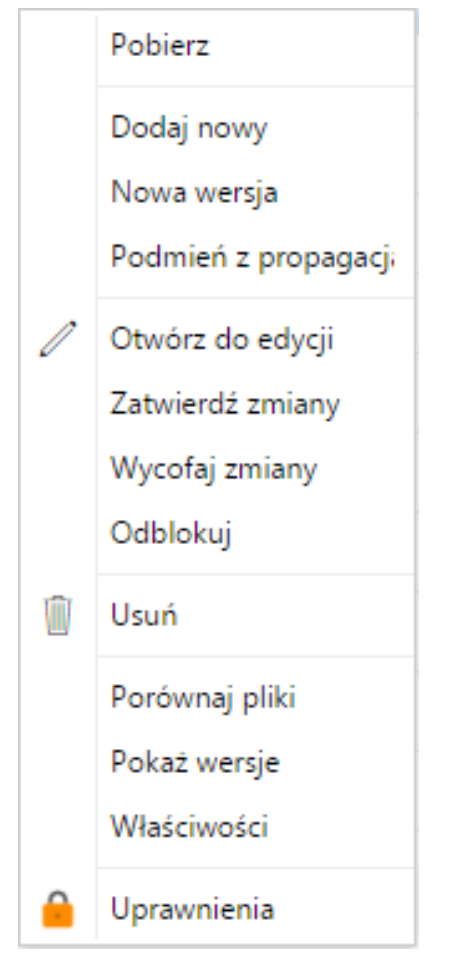

Panel zarządzania szablonami dokumentów - menu rozwijane

Formatem wszystkich szablonów jest **\*.rtf**. Szablony mogą być różnego typu (np. pismo, delegacja) i na ich podstawie możemy tworzyć dokumenty w wielu miejscach w systemie, niekoniecznie muszą one dotyczyć modułu **Dokumenty** 

Szablon możemy przygotować w edytorze tekstu, zapisać do na dysku i wczytać za pomocą managera **Szablon z pliku** po kliknięciu pierwszej ikony w pasku narzędzi.

Aby załadować domyślne szablony (przykładowe pisma firmowe), klikamy ikonę **Załaduj domyślne szablony**. Pliki te mogą być modyfikowane w trybie edycji z użyciem komponentu **Active Folder**.

Kliknięcie ikony **Edycja** oznacza edycję nazwy. Aby modyfikować szablon, należy z menu rozwijanego wybrać pozycję **Otwórz do edycji** (niezbędny jest tu komponent <u>Active Folder</u>).

Szablony możemy usuwać zaznaczając je na liście i klikając Usuń w pasku narzędzi lub menu rozwijanym.

Przenoszenie elementów między folderami możliwe jest po zaznaczeniu szablonu na liście i kliknięciu ikony **Przenieś**. W wyświetlonym oknie wskazujemy folder, do którego ma być przeniesiony szablon i klikamy **OK**.

Podgląd szablonu wyświetlany jest po kliknięciu ikony 🔟 na liście.

Korzystając z menu rozwijanego po kliknięciu elementu prawym przyciskiem myszy, możemy nadać uprawnienia, dzięki którym wybrane osoby zobaczą dany szablon w drzewku szablonów i będą mogły z nich skorzystać. Uprawnienia przyznajemy zgodnie z instrukcją.

## Zakładki: Znaczniki szablonów oraz Import znaczników

Szczegółowy opis zarządzania znacznikami można znaleźć w osobnym artykule.

### Zobacz także

Komponent Active Folder